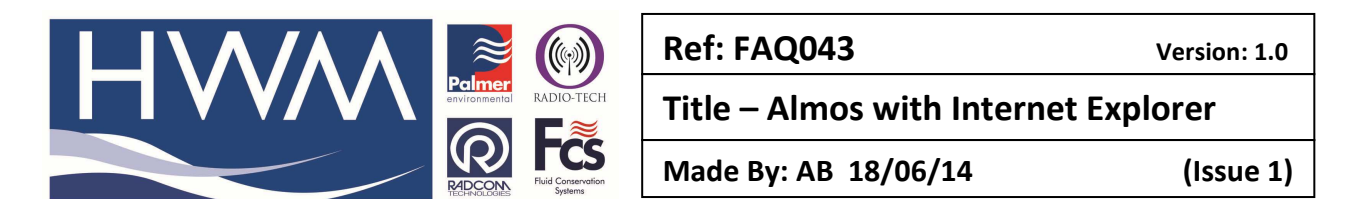

**Question** — What is the correct browser to use with Almos and windows 7/8, as Internet Explorer 11 does not correctly display Permanet+ in leak mode (no red dot is shown)?

You can get this to work in IE11 by enabling compatibility mode. To do this open the Almos website in IE11 and select Tools to show the main menu and select: 'Compatibility View Settings'

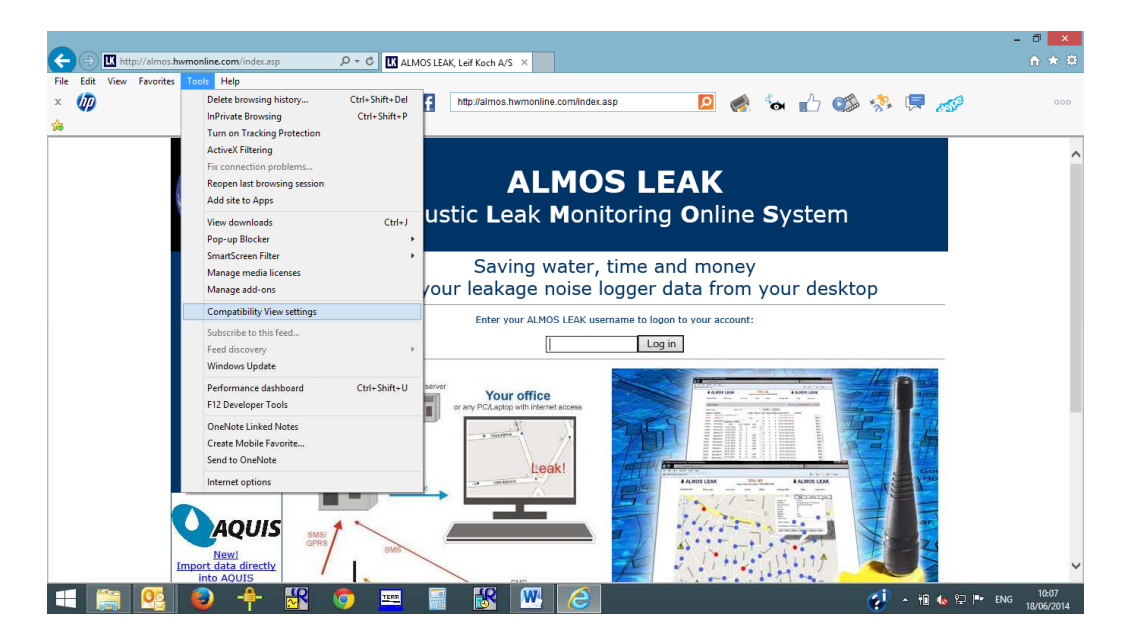

Then press the add button to add the Almos website into compatibility view.

| Compatibility View Settings                                                                                                    |        | × |  |  |
|----------------------------------------------------------------------------------------------------|--------|---|--|--|
| Change Compatibility View Settings                                                                                                    |        |   |  |  |
| Add this website:                                                                                                    |        |   |  |  |
| almos.hwmonline.com/                                                                                                    | Add    |   |  |  |
| http://almos.hwmonline.com/<br>http://almos.hwmonline.com/index.asp<br>http://almos.hwmonline.com/index.asp?kundeic<br>http://almos.hwmonline.com/index1.asp | Remove |   |  |  |
| Display intranet sites in Compatibility View Juse Microsoft compatibility lists Learn more by reading the <u>internet Explorer privacy statement</u> Close   |        |   |  |  |

After this the flashing red dots should show correctly on the map.

## **Document History:**

| Edition | Date of Issue | Modification | Notes |
|---------|---------------|--------------|-------|
| First   | 18/06/14      | Release      |       |
|         |               |              |       |

This document is the property of HWM-Water Ltd. and must not be copied or disclosed to a third party without the permission of the company. Copyright reserved. Halma Water Management, Ty Coch House, Llantarnam Park Way, Cwmbran, Gwent. NP44 3AW. www.hwm-water.com; Tel: +44 (0) 1633 489479; Fax: +44 (0) 1633 877857